## **Installing and Configuring the TPM module**

## To integrate the TPM module, hardware-wise, follow these steps:

- **1.** Turn off the power to the system, all drives, enclosures, and system components. Remove the power cord(s).
- 2. Remove the server cover. For instructions, see your server system documentation.
- **3.** Insert the standoff into the hole in the server/workstation board and insert the TPM module connector into the connector in the board. To locate the TPM module connector and the hole on your server/workstation board, see your server/workstation board documentation.
- **4.** Press down gently but firmly to ensure that the module is properly seated in the connectors, and then tighten the tamper resistant screw.

## To configure the TPM module, follow these guidelines:

- 1. Restart the system into the BIOS.
- 2. Enable UEFI mode; this is under BIOS / Boot maintenance Manager / Advance Boot options / Boot Mode

|                                                                                                    | Advanced Boot Options                                                                                                    | 3                                                                                                    |
|----------------------------------------------------------------------------------------------------|----------------------------------------------------------------------------------------------------|----------------------------------------------------------------------------------------------------|
| System Boot Timeout<br>Boot Mode<br>Boot Option Retry<br>USB Boot Priority<br>Static Boot Order<br>Reset Static Boot Order | [0]<br><legacy><br/><disabled><br/><enabled><br/><disabled><br/><no<br>UEFT<br/>Legacy</no<br></disabled></enabled></disabled></legacy> | When Boot Mode is<br>Legacy, the BIOS only<br>loads modules<br>required for booting<br>Legacy Operating<br>Systems.<br>When Boot Mode is<br>UEFI, the BIOS only<br>loads modules<br>required for booting<br>UEFI-aware Operating<br>Systems. |
| t↓=Move Highlight <0<br>Copuright                                                                                          | Enter>=Complete Entry<br>(c) 2010-2016, Intel C                                                                                         | Esc=Exit Entry<br>Corporation                                                                                                    |

- 3. Press: F10 / Press: Y / System reboots / Go to BIOS again
- 4. Once back into the BIOS, go into the Security tab, and set the Administrator Password.

**6.** Once back into the BIOS, go back to Security tab, and hit Enter on "TPM2 Operation", and on "Clear TPM2 ClearControl (NO) + Clear"

|                                                                                             | Security                                               |                                                                   |
|---------------------------------------------------------------------------------------------|--------------------------------------------------------|-------------------------------------------------------------------|
| Administrator Password<br>Status<br>User Password Status                                    | Installed<br>Not Installed                             | Select one of the<br>supported operation<br>to change TPM2 state. |
| Set Administrator Password<br>Set User Password<br>Power On Password<br>Front Panel Lockout | rd<br>Action<br>2 ClearControl(NO) + Clear             |                                                                   |
| Current TPM Device                                                                          | TPM 2.0 (DTPM)                                         |                                                                   |
| TPM2 Physical Presence Op<br>TPM2 Operation                                                 | <mark>veration</mark><br>KNo Action>                   |                                                                   |
| ↑↓=Move Highlight <f<br>Copyright</f<br>                                                    | Cnter>=Complete Entry Es<br>(c) 2010-2016, Intel Corpo | c=Exit Entry<br>ration                                            |

- 7. Press: F10 / Press: Y / System reboots
- **8.** Press F12 and then, enter the BIOS, again.

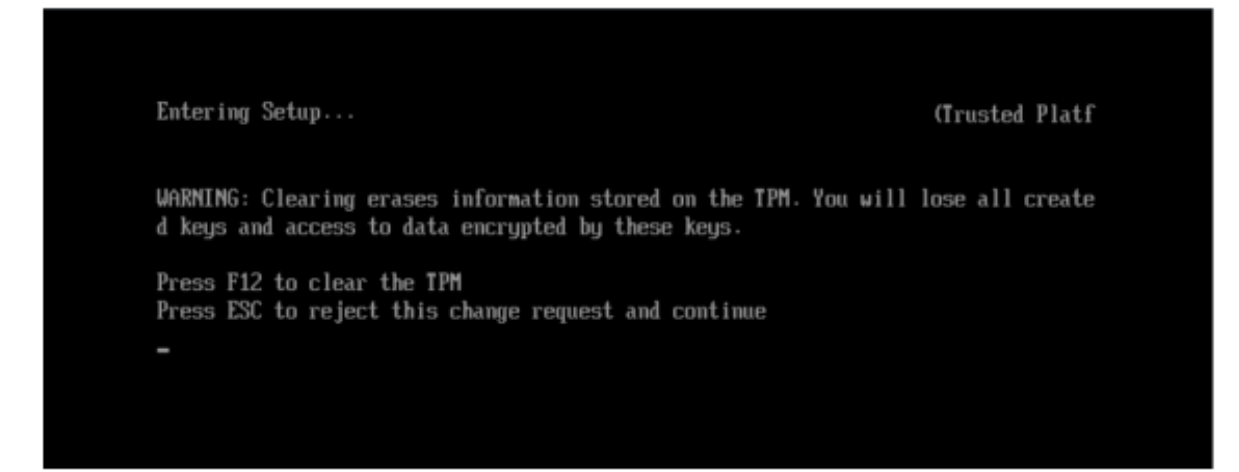

**9.** Once back into the BIOS, go into the Advance/ Integrated IO configuration menu and activate "Intel (R) VT for Directed I/O".

| Integrated IO Configuration                                                                                                    |                                                                                                    |                                                                                                    |
|----------------------------------------------------------------------------------------------------|----------------------------------------------------------------------------------------------------|----------------------------------------------------------------------------------------------------|
| NTB PCIe Port on CPU<br>socket 1<br>Relaxed Ordering<br>Intel(R) UT for Directed<br>I/O<br>Snooped Response Wait<br>Time for Posted Prefetch<br>► IOU Non-Posted Prefetch C | <transparent bridge=""> <enable> <disable> <enabled <enabled="" disabled="" ontr<="" th=""><th>Enable/Disable Intel<br/>(R) Uirtualization<br/>Technology for<br/>Directed I/O (Intel<br/>(R) UT-d).<br/>Report the I/O device<br/>assignment to UMM<br/>through DMAR ACPI<br/>Tables.</th></enabled></disable></enable></transparent> | Enable/Disable Intel<br>(R) Uirtualization<br>Technology for<br>Directed I/O (Intel<br>(R) UT-d).<br>Report the I/O device<br>assignment to UMM<br>through DMAR ACPI<br>Tables. |
| t↓=Move Highlight <e<br>Copyright</e<br>                                                                                                    | nter>=Complete Entry E:<br>(c) 2010-2016, Intel Corp                                                                                                    | sc=Exit Entry<br>pration                                                                                                    |

**10.** Go into the Advance/Processor Configuration and enable both, the "Intel (R) Virtualization Technology and "Intel (R) TXT" options:

| Processor Configuration                                                                                      |                                                                                                    |                                                                                      |
|----------------------------------------------------------------------------------------------------|----------------------------------------------------------------------------------------------------|--------------------------------------------------------------------------------------|
| Processor 2 Version                                                                                          | -2667 v3 @ 3.20GHz<br>Not Present                                                                                                    | † Scroll Up<br>Intel (R)<br>Uirtualization<br>Technology allows a<br>platform to run |
| Intel(R) Hyper-Threading<br>Tech<br>Active Processor Cores<br>Execute Disable Bit<br>Intel(R) Virtualization | <enabled> <a disabled<="" enabled="" td=""><td>multiple operating<br/>systems and<br/>applications in<br/>independent<br/>partitions.</td></a></enabled> | multiple operating<br>systems and<br>applications in<br>independent<br>partitions.   |
| Intel(R) IXT<br>Enhanced Error<br>Containment Mode                                                           | <disabled><br/><disabled></disabled></disabled>                                                                                                    | Note: A change to<br>this option requires<br>the system to be                        |
| MLC Streamer<br>MLC Spatial Prefetcher                                                                       | <enabled><br/><enabled></enabled></enabled>                                                                                                    | powered off and then<br>Hore (D/d)<br>↓ Scroll Down                                  |
| 1∔=Move Highlight <e<br>Copyright</e<br>                                                                     | nter>=Complete Entry<br>(c) 2010-2016, Intel Co                                                                                                    | Esc=Exit Entry<br>rporation                                                          |
|                                                                                                    |                                                                                                    | Configuration changed                                                                |

**Note**: If "Intel (R) TXT" field appears gray and cannot be modified (as shown in previous picture), you need to save the changes (Pressing F10 and then Y), reboot and enter BIOS, again, to finally enable the "Intel (R) TXT" option as shown below:

| Processor Configuration                                                                                                    |                                                                                                    |                                           |
|----------------------------------------------------------------------------------------------------|----------------------------------------------------------------------------------------------------|-------------------------------------------|
| L3 Cache RAM                                                                                                    | 20480KB I N/A                                                                                                    | † Scroll Up<br>Enable/Disable             |
| Processor 1 Version                                                                                                    | Intel(R) Xeon(R) CPU E5<br>-2667 v3 @ 3,206Hz                                                                                                    | Intel(R) Trusted<br>Execution Technology. |
| Processor 2 Version                                                                                                    | Not Present                                                                                                    | Takes effect after reboot.                |
| Intel (R) Hyper-Threading<br>Tech<br>Active Processor Cores<br>Execute Disable Bit<br>Intel (R) Virtualization<br>Technology<br>Intel (R) TAT<br>Enhanced Error<br>Containment Mode | CE Enabled<br>Disabled<br>(function of the state of the state o |                                           |
|                                                                                                    |                                                                                                    | 4 Scroll Down                             |
| 1∔=Move Highlight <e<br>Copyright</e<br>                                                                                                    | inter≻=Complete Entry Es<br>(c) 2010-2016, Intel Corpo                                                                                                    | c=Exit Entry<br>ration                    |

**11.** Save the changes, exit the BIOS, and reboot the system into the Operating System. Thus, in order to see the TPM 2.0 device as enable/usable, go into the Device Manager, under Security Devices, as shown below:

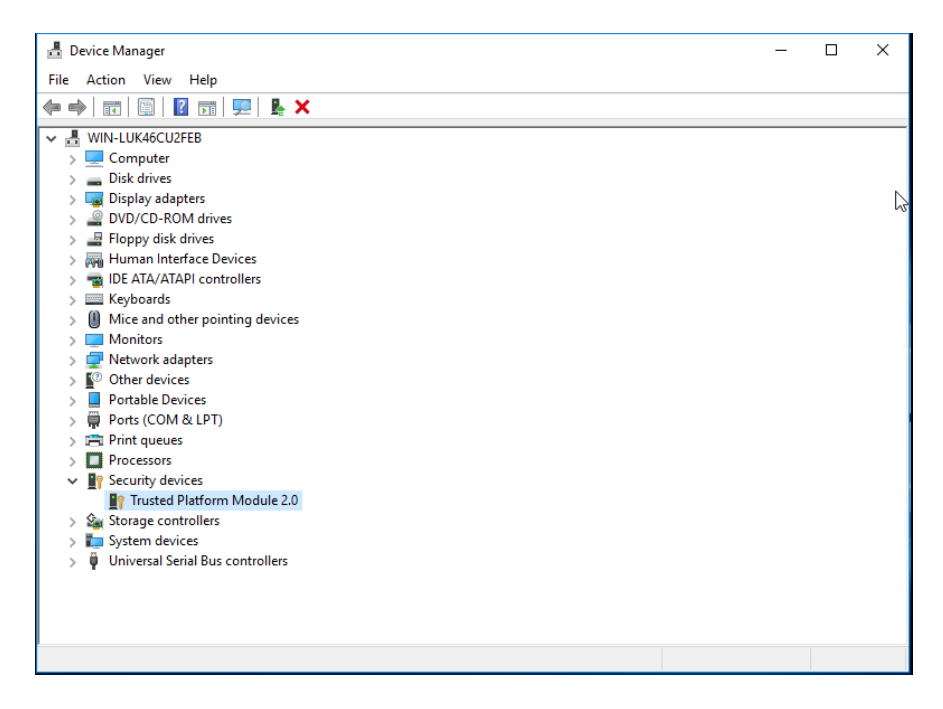

Alternatively, go into the Windows Trusted Platform Module Management (cmd command: > tpm.msc); under the Status section, you will see that the TPM is ready to be utilized, as shown below.

|                                                                                                    |                                                                                                    | ^ |
|----------------------------------------------------------------------------------------------------|----------------------------------------------------------------------------------------------------|---|
| Windows computers containing the<br>eatures for applications. This sna<br>configure the device. It also allow | he Trusted Platform Module (TPM) security hardware provide enhanced security<br>ap-in displays information about the computer's TPM and allows administrators to<br>vs administrators to view and manage commands understood by the Sevice. |   |
| Status                                                                                                    |                                                                                                    | • |
| The TPM is ready for use.                                                                                     |                                                                                                    |   |
| TPM Management                                                                                                |                                                                                                    | • |
| Change TPM owner passw                                                                                        | rord. 🧔                                                                                                    |   |
| Clear the TPM to remove o                                                                                     | wnership and reset the TPM to factory defaults.                                                                                                    |   |
|                                                                                                    |                                                                                                    |   |